# TOPO - CADASTRAL WORKS PERFORMED FOR THE REGISTRATION IN THE INTEGRATED SYSTEM OF CADASTRE AND REAL ESTATE ADVERTISING OF THE REAL ESTATES FROM UAT JIDVEI, ALBA COUNTY

Assoc.prof. PhD.eng, ANDREEA BEGOV UNGUR, Eng. MARIA ALEXANDRA BARB University "1 Decembrie 1918" of Alba Iulia, Romania Prof.PhD. ATHANASIOS D. STYLIADIS, International Hellenic University, Thessaloniki, Greece Ma.stud. ARTEMIS A. STYLIADOU, Maastricht University, Faculty of Law, Maastricht, Limburg, The Netherlands

**ABSTRACT:** At this moment, in Romania it is desired the introduction of the general cadastre and with it, the completion of specialized cadastres.

The objective of systematic cadastre is the registration into the Integrated cadastre and land book system of the real estates located outside towns, the works beeing initiated by the territorial administrative unit at the cadastral sector level.

The theme of this paper is to solve a topical problem in our country, namely: the registration in the Land Book of real estates from a cadastral sector located in the outskirts of UAT Jidvei, through the National Cadastre and Land Book Program (PNCCF).

The objective is based on the measurement and free registration of all real estates (land and building), in the integrated system of cadastre and real estate advertising.

Keywords: systematic cadastre; integrated cadastre and land book system;

## Introduction

The objective of systematic cadastre is the registration into the Integrated cadastre and land book system of the real estates located outside towns, the works beeing initiated by the territorial administrative unit at the cadastral sector level [1].

According to the Order 533/2016 regarding the approval of the Technical Specifications for the systematic cadastral works, in order to enroll the real estate in to the Land book, the systematic cadastre refers to [1], [2]:

- identification, measurement, description and registration of the real estate in the technical documents of the cadastre, their representation on cadastral plans and the storage of data in digital format;
- identification of owners and other holders of real estate for registration in the Land book;

- public display of the results obtained after the execution of the systematic cadastre works, the correction of the errors reported by the owners and the opening of a new Land book.

At the end of the systematic cadastre works it will be prepared the technical documents of the cadastre: the cadastral register of the real estates, the alphabetical opis of the owners of the real rights of ownership, the owners and other holders and the cadastral plans [3].

## **Case study**

The theme of this paper is to solve a topical problem in our country, namely: the registration in the Land Book of real estates from a cadastral sector located in the outskirts of UAT Jidvei, through the National Cadastre and Land Book Program (PNCCF).

The cadastral sector taken into consideration is situated in UAT Jidvei, Alba county, is composed of five cadastral sectors, it includes 776 real estates and has an area of 347,3131 ha (figure 1).

1. The collection and integration of datas - To accomplish this paper, we had at our disposal the data provided by OCPI and by the Local Authority (City Hall), namely: the boundaries of the territorial

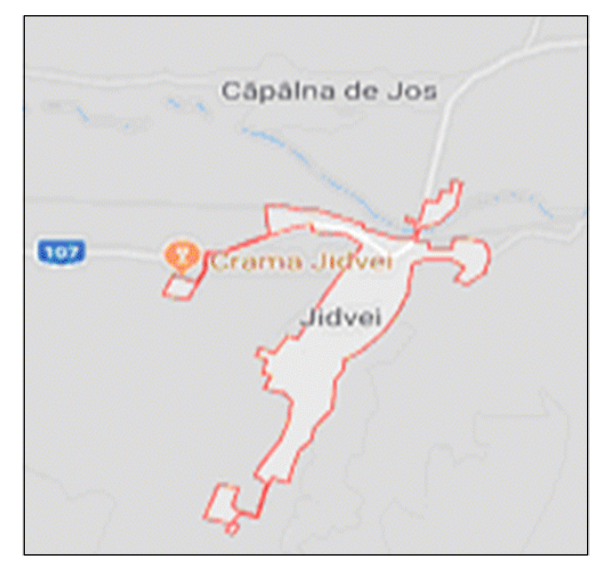

Fig. 1. The geographical location of UAT Jidvei

The objective is based on the measurement and free registration of all real estates (land and building), in the integrated system of cadastre and real estate advertising.

The general flow of systematic cadastre works is illustrated in figure 2.

administrative unit and of the intravilans that compose it, orthophotoplans, cadastral plans (scale 1: 10000), parcel's plans in analog format, the legalized property titles, the location and delimitation plans (PADs) in analog format, data from the National Geodetic Network, agricultural register in

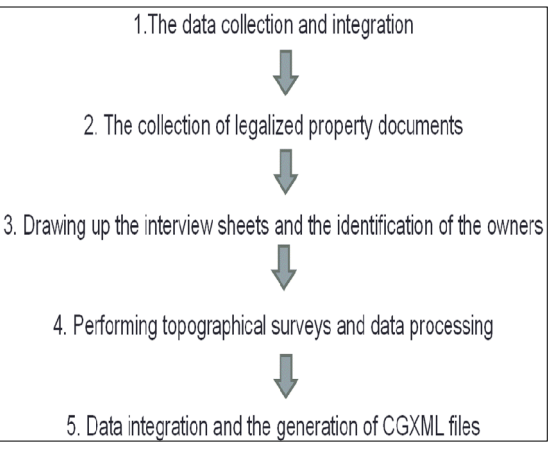

Fig. 2. The general flow of systematic cadastre

\*.jpg format, public/private domain inventory in \*.pdf multipage files, containing the list of public/private domain inventory/land book extracts (CF extract), the street nomenclature - \*.tif files, other types of data: general urban plans and zonal urban plans (PUGs and PUZs) - \*.xls and \*.tif files.

The data presented above has been analyzed and it has been created a preliminary database to start the activities specific to this paper (figure 3). recourse to joining the points based on the codes used in the field and the sketch received from the City Hall (figure 6).

Based on the ownership sketch was done the parcelingof the cadastral sector, using "Multiple detachment" command of the TopoLT application. To each parcel it was assigned an ID (electronic identifier), unique for each parcel from the cadastral sector (figure 7)

4. The cadastral registry of the real estates - The cadastral registry of the real

| Nume proprietar       | Nr. parcela | Suprafata(mp) | Nr. TP     | Cat. Folosinta | OBS |
|-----------------------|-------------|---------------|------------|----------------|-----|
|                       |             | 788/*         |            |                |     |
| Matei Maria si restul | 788_1       | 8000          | 11387_1560 | N              |     |
| Paicu Petru           | 788_2       | 3500          | 11385_1384 | N              |     |
| Bucur Leon            | 788_3       | 2300          | 9290_1184  | N              |     |
| Opricean Onut         | 788_4       | 5300          | 11387_1536 | N              |     |
| Bogai Susana          | 788_5       | 8000          | 11385_1325 | N              |     |
| Lenghel Samoila       | 788_6       | 8000          | 11385_1323 | N              |     |
| Ganea Anghel          | 788_7       | 6200          | 11379_1234 | N              |     |
| Ciurar Genoveva       | 788_8       | 8000          | 11386_1467 | N              |     |
| Manta Ana si restul   | 788_9       | 7000          | 11387_1545 | N              |     |
| Ganea David           | 788_10      | 3500          | 11379_1225 | N              |     |
| Toth Istvan           | 788_11      | 6000          | 11385_1369 | N              |     |
| Drujut Teodor         | 788_12      | 6000          | 11386_1456 | N              |     |
| Manta Maria           | 788_13      | 3500          | 11385_1307 | N              |     |
| Singerean Rusalin     | 788_14      | 8300          | 11385_1339 | N              |     |
| Toma Gheorghe         | 788_15      | 4000          | 11385_1373 | N              |     |
| Otvos Ioan            | 788_16      | 4000          | 11385_1378 | N              |     |
| Moldovan Anica        | 788_17      | 5000          | 11386_1460 | N              |     |
| Teutsch Sara          | 788_18      | 5000          | 11386_1458 | N              |     |
| Opricean Ioan         | 788_19      | 6000          | 11387_1559 | N              |     |
| Opricean Ioan         | 788_20      | 10000         | 11387_1540 | N              |     |

Fig. 3. The Excel database afferent to real estates from UAT Jidvei

**2.** Performing topographical survey – the topographical survey were performed using the GPS system Leica 900 and the total station Leica TCR 407 (figure 4).

**3.** The processing of the topographical surveys - The processing of the topographical surveys was done using the programTopoSys, version 7.0 (figure 5).

After the processing of the topographical surveys were obtained the point's coordinates.

In order to achieve the contour of the measured objective, the coordinates of the points were imported into the AutoCAD with the help of the TopoLT program, then estates (figure 8) is drawn up on cadastral sectors and includes data related to: description of the real estates, data about the land, data about construction, property/possession, dismemberments of the property right, data about notaries/ processes/ prohibitions.

**5.** The data sheet of the real estate -The data sheet of the real estate (figure 9) includes data about the real estate and about the owner, namely: the UAT, the cadastral sector, the ID, the parcel number, the name and surname of the owner, the statement with the consent of the owner, the ownership/possession act.

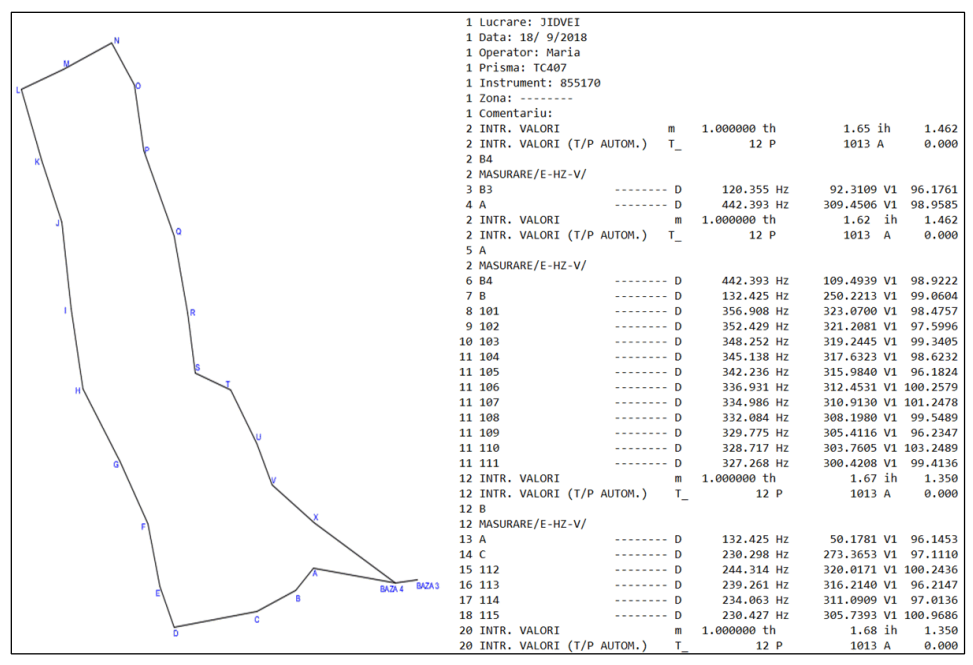

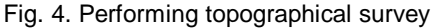

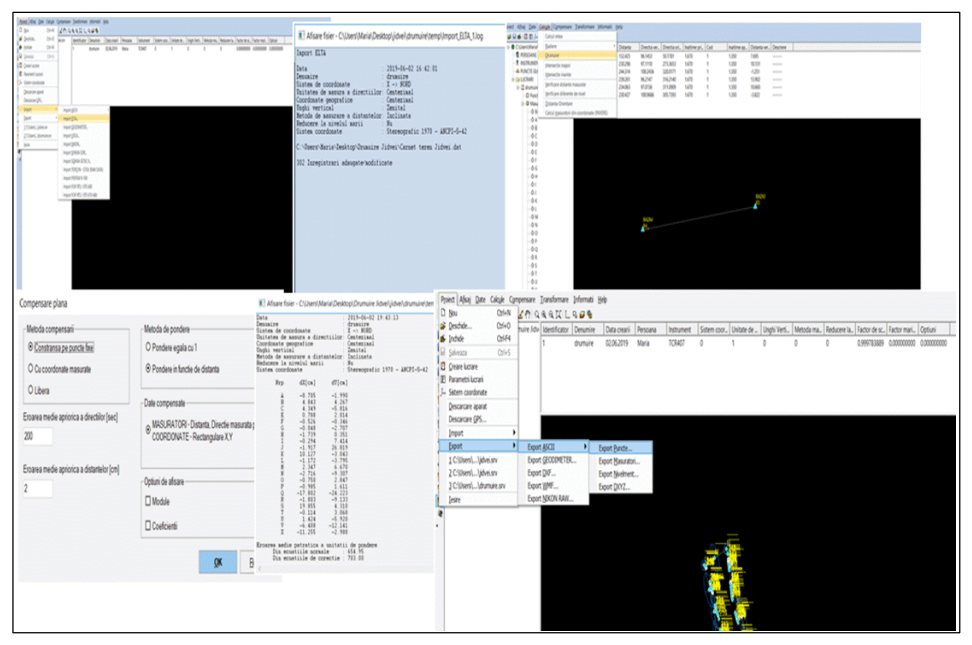

Fig. 5. The processing of the topographical surveys with TopoSys

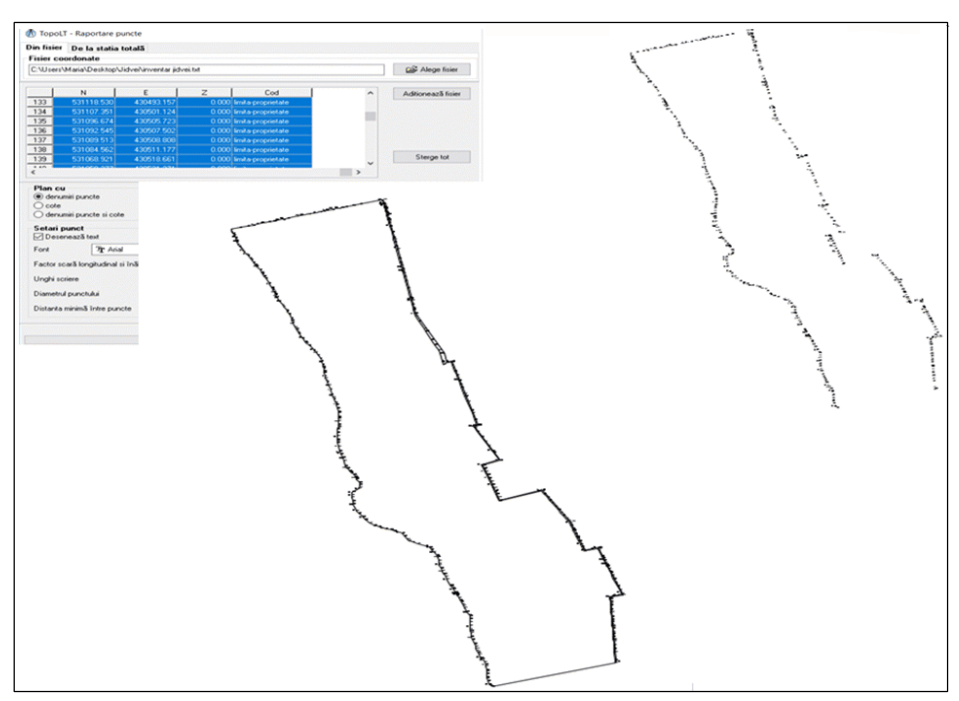

Fig. 6. The imports of the points coordinates and the representation of the measured objective

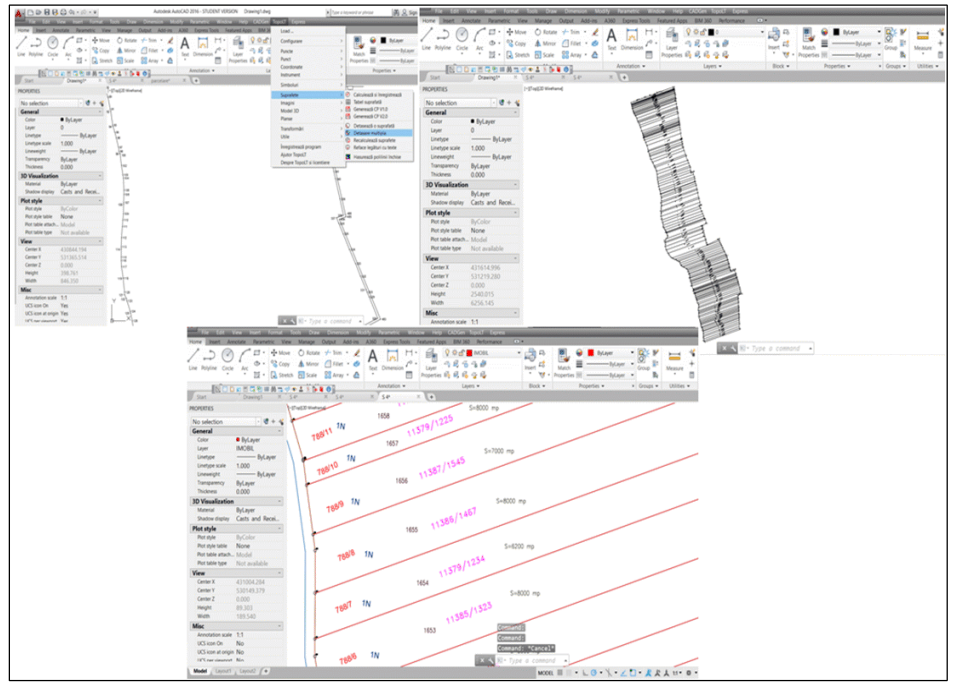

Fig. 7. The parceling of the cadastral sector and the numbering of the resulting parcels

|                            | UAT: Jidvei                          |           |                       |            |          |               |                      |                     |          |               |                          |                        |                    |         |              |                       | Se           | ector cada   | astral n  | r.: 4   |                   |
|----------------------------|--------------------------------------|-----------|-----------------------|------------|----------|---------------|----------------------|---------------------|----------|---------------|--------------------------|------------------------|--------------------|---------|--------------|-----------------------|--------------|--------------|-----------|---------|-------------------|
|                            | Zona cooperativ                      | vizată/   | necoop                | perativi   | izată: C | Co            |                      |                     |          |               |                          |                        |                    |         |              |                       |              |              |           |         |                   |
|                            |                                      |           |                       |            |          |               |                      |                     |          |               |                          |                        |                    |         |              |                       |              |              |           |         |                   |
|                            |                                      |           |                       |            |          |               |                      |                     |          |               |                          |                        |                    |         |              |                       |              |              |           |         |                   |
| 1 DESC                     | CRIEREA IMO                          | RILLI     | ш                     |            |          |               |                      |                     |          |               |                          |                        |                    |         |              |                       |              |              |           |         |                   |
| DATE TEREN DATE CONSTRUCTI |                                      |           |                       |            |          |               |                      |                     |          |               |                          |                        |                    |         |              |                       |              |              |           |         |                   |
| Identificato               |                                      |           |                       | Număr      | -        |               | Sunrafata            | Intravilan/         |          |               |                          |                        | Catego             | rie Ide | ntificator   | Cod muni              | Sunrafată    |              |           |         | Constr.           |
| teren                      | Adresă in                            | mobil     |                       | cadastra   | al Nr    | CF            | măsurată             | Extravilan<br>(I/E) | Nr.      | top.          | Nr. tarla                | Nr. parcelă            | folosi             | nță con | nstrucție    | destinație            | construită   | Nr. nivelur  | Nr. C     | F (     | cu acte<br>DA/NU) |
| 1721                       | Jud. ALBA, Com. Jid                  | vei, Loc. | Jidvei                |            |          |               | 20300                | E                   |          |               |                          | 788/74                 | N                  |         |              |                       |              |              |           |         |                   |
|                            |                                      |           |                       |            |          |               |                      |                     |          |               |                          |                        |                    |         |              |                       |              |              |           |         |                   |
| 2 000                      |                                      | DOCE      | DT A                  |            |          |               |                      |                     |          |               |                          |                        |                    |         |              |                       |              |              |           |         |                   |
| 2. PKU                     | <u>PRIEIATEA / 1</u><br>Titulanil du | POSE:     | <u>SIA</u><br>Isesiei |            |          |               |                      |                     |          |               |                          | ** - 20 - 2            | Cotă               |         | Actividic    |                       |              |              |           |         |                   |
| Nor                        | Denmine .                            | Initiala  | - Scale               | D          |          | Data na       | Data nașterii        |                     | ı/ Sediu | 1             | Cotă                     | entitate               | parte              | Mod     | de<br>dire   | Transf                | Nr. aat/data |              | Deriver 1 |         | privitoare        |
| Nu                         | ne/Denumire                          | tatălui   |                       | Prenume    |          | ~~~           |                      |                     |          |               | parce                    | asociată               | teren              | doour   | ure          | np act Nr. act data   |              | Limitent     |           | 10 Pa   | opricta           |
| TRIF                       |                                      | M.        | MARIA                 |            |          | 9999999<br>99 | 9999 Jud. J<br>Jidve | ALBA, Com.          | Jidvei,  | Loc.          | 1/1                      | TEREN                  |                    | Recons  | titui<br>adi | Act<br>ministrativ    | 11385/1341   | CJSDPAT      | ALBA      |         |                   |
|                            |                                      |           |                       |            |          |               |                      |                     |          |               |                          |                        |                    |         |              |                       |              |              |           |         |                   |
|                            |                                      |           |                       |            |          |               |                      |                     |          |               |                          |                        |                    |         |              |                       |              |              |           |         |                   |
| 3. SAR                     | CINI / DEZMEI                        | MBRA      | AMINI                 | IE         |          |               |                      |                     |          |               |                          |                        |                    |         |              |                       |              |              |           |         |                   |
|                            | Intuiar                              |           |                       |            | Data na  | terii/        | Don                  | iciliu/ Sediu       |          | Tipul<br>dezm | sarcinii sa<br>embrămint | elor Cotă              | Identifi<br>entita | cator   |              | A                     | ct junaic    |              | Va        | loare   | Tip               |
| Nume/ D                    | Jenumire tatălui                     | P         | renume                |            | CU       |               |                      |                     |          | dreptu        | lui de propr             | ietate parte           | asoci              | ată     | Tip act      | Nr. a                 | act/ data    | Emitent      | ipo       | oteca   | moneda            |
| _                          |                                      |           |                       |            |          |               |                      |                     |          |               |                          |                        |                    |         |              |                       |              |              |           |         |                   |
| 4 NOT                      | API DROCEST                          | 7 INT     |                       | TT         |          |               |                      |                     |          |               |                          |                        |                    | 5 01    | SER          | ATH                   |              |              |           |         |                   |
| 4.101.                     | AKI, PROCESI                         | 2, 1111   | EKDI                  | <u>_1n</u> |          |               |                      |                     |          |               |                          |                        |                    | J. 01   | obil         | VAIn                  |              |              |           |         |                   |
|                            | Tipul notării                        |           |                       | Т          | íp act   |               | Nr. act/ data        |                     | E        | mitent        |                          | Identificato<br>asocia | r entitate<br>ată  | împre   | jmuit /      | Imobil contestat/neco |              | ontestat Alt |           | observa | ţii               |
|                            |                                      |           |                       |            |          |               |                      |                     |          |               |                          |                        |                    | neump   | rejmut<br>v  |                       |              |              |           |         |                   |

Fig. 8. The cadastral registry of the real estates

|                                  | FIŞA DE DATE A IMOBILULUI                                                                                                    |                                   |                   |                               |                                 |                                   |                                 |                    |                      |                                           |  |
|----------------------------------|----------------------------------------------------------------------------------------------------|-----------------------------------|-------------------|-------------------------------|---------------------------------|-----------------------------------|---------------------------------|--------------------|----------------------|-------------------------------------------|--|
|                                  |                                                                                                    |                                   |                   |                               |                                 |                                   |                                 |                    |                      | 1721                                      |  |
| UA<br>Sec<br>ID I<br>Adr<br>Tarl | T: Jidvei<br>tor cadastral nr.<br>imobil: 1721<br>esa imobilului:<br>la:<br>pela: 788/74                                      | : 4<br>Jud. ALBA, Co              | m. Jidvei, L      | oc. Jidvei                    |                                 |                                   |                                 |                    |                      |                                           |  |
| 1. D.                            | ATE TEREN                                                                                                    |                                   |                   |                               |                                 |                                   |                                 |                    |                      |                                           |  |
| r                                | Suprafața<br>năsurată(mp)                                                                                                    | N<br>C                            | r.<br>F           | Nr. cad<br>Nr. top            | V<br>5                          | Împ<br>Neîr                       | orejmuit/<br>nprejmuit<br>(I/N) | Zo                 | na co<br>necoo<br>(C | operativizată/<br>perativizată<br>co/NCo) |  |
|                                  | 20300                                                                                                    |                                   |                   |                               |                                 |                                   | Ν                               |                    |                      | Co                                        |  |
| Obs<br>2. D                      | Observații:                                                                                                    |                                   |                   |                               |                                 |                                   |                                 |                    |                      |                                           |  |
| Id                               | lentificator<br>construcție                                                                                                   | Cod grupă<br>destinație           | Număr<br>niveluri | Constr. cu<br>acte<br>(DA/NU) | Construction<br>condon<br>(DA/N | ucție<br>niniu<br>NU)             | Nr.<br>bloc                     | Nr.<br>tota<br>UI  | 1                    | Suprafață<br>construită<br>măsurată       |  |
| Păr<br>Obs<br>3. PI              | Părțile comune:<br>Observații:<br>3 PROPRIETATEA / POSESIA                                                                    |                                   |                   |                               |                                 |                                   |                                 |                    |                      |                                           |  |
| Nr.<br>Crt.                      | Nume si prer<br>Denumire pe                                                                                                   | ume deținător/<br>rsoană juridică | Adres             | ă proprietar                  | CNP                             | V/CUI Nr. act<br>proprietate<br>e |                                 | ct de<br>te/posesi |                      | Observații                                |  |
| 1                                | 1         TRIF M. MARIA         Jud. ALBA, Com.<br>Jidvei, Loc. Jidvei         999999999999         11385/1341/05-<br>05-2000 |                                   |                   |                               |                                 |                                   |                                 |                    |                      |                                           |  |

Fig. 9. The data sheet of the real estate

97

#### 6. The alphabetical index of the owners

- The alphabetical index of the owners (figure 10) includes data related to: the name and surname of the owner, the date of birth/CUI, the ID of the real estate, the number of the cadastral sector, the address of

- constructions/ individual units;
- registration in the land book.

For the purpose of pre-validation of the input data, program creators added a special command to view the land book extract after completing the fields (figure 12).

| Ju          | dețul: ALBA                 |                                        |                           |               |        |                     |                                           |                             |                         |                         |
|-------------|-----------------------------|----------------------------------------|---------------------------|---------------|--------|---------------------|-------------------------------------------|-----------------------------|-------------------------|-------------------------|
| UA          | AT: Jidvei                  |                                        |                           |               |        |                     |                                           |                             |                         |                         |
| Nr.<br>Crt. | Nume/<br>denumire deținător | Adresă proprietar                      | Data<br>nașterii /<br>CUI | Identificator | Planșa | Sector<br>cadastral | Adresa<br>imobilului                      | Suprafața în<br>proprietate | Suprafața<br>în posesie | Observații<br>deținător |
| 1           | BARB I. AURELIA             | Jud. ALBA, Com.<br>Jidvei, Loc. Jidvei | -                         | 1695          |        | 4                   | Jud. ALBA,<br>Com. Jidvei,<br>Loc. Jidvei | 5700                        | -                       | Lipsa CNP;              |
| 2           | BARB I.<br>LUCRETIA         | Jud. ALBA, Com.<br>Jidvei, Loc. Jidvei | -                         | 1695          |        | 4                   | Jud. ALBA,<br>Com. Jidvei,<br>Loc. Jidvei | 5700                        | -                       | Lipsa CNP;              |
| 3           | BARB I.<br>LUCRETIA         | Jud. ALBA, Com.<br>Jidvei, Loc. Jidvei | -                         | 1742          |        | 4                   | Jud. ALBA,<br>Com. Jidvei,<br>Loc. Jidvei | 8400                        |                         | Lipsa CNP;              |
| 4           | BARB I. MARIA               | Jud. ALBA, Com.<br>Jīdvei, Loc. Jīdvei | -                         | 1695          |        | 4                   | Jud. ALBA,<br>Com. Jidvei,<br>Loc. Jidvei | 5700                        | -                       | Lipsa CNP;              |
| 5           | BARB I. MARIA               | Jud. ALBA, Com.<br>Jidvei, Loc. Jidvei | -                         | 1742          |        | 4                   | Jud. ALBA,<br>Com. Jidvei,<br>Loc. Jidvei | 8400                        |                         | Lipsa CNP;              |
| 6           | BARB I. PETRU               | Jud. ALBA, Com.<br>Jidvei, Loc. Jidvei | -                         | 1695          |        | 4                   | Jud. ALBA,<br>Com. Jidvei,<br>Loc. Jidvei | 5700                        |                         | Lipsa CNP;              |
| 7           | BARB I. PETRU               | Jud. ALBA, Com.<br>Jīdvei, Loc. Jīdvei | -                         | 1742          |        | 4                   | Jud. ALBA,<br>Com. Jidvei,<br>Loc. Jidvei | 8400                        |                         | Lipsa CNP;              |
| 8           | BARTOS I.<br>VICTORIA       | Jud. ALBA, Com.<br>Jīdvei, Loc. Jīdvei | -                         | 1736          |        | 4                   | Jud. ALBA,<br>Com. Jidvei,<br>Loc. Jidvei | 6300                        |                         | Lipsa CNP;              |
| 9           | BILEA I.<br>VERONICA        | Jud. ALBA, Com.<br>Jidvei, Loc. Jidvei |                           | 1704          |        | 4                   | Jud. ALBA,<br>Com. Jidvei,<br>Loc. Jidvei | 6000                        |                         | Lipsa CNP;              |
| 10          | BILEA V.<br>VERONICA        | Jud. ALBA, Com.<br>Jīdvei, Loc. Jīdvei | -                         | 1788          |        | 4                   | Jud. ALBA,<br>Com. Jidvei,<br>Loc. Jidvei | 1200                        |                         | Lipsa CNP;              |
| 11          | BOAR N. FIRUTA              | Jud. ALBA, Com.<br>Jīdvei, Loc. Jīdvei | -                         | 1677          |        | 4                   | Jud. ALBA,<br>Com. Jidvei,<br>Loc. Jidvei | 10000                       | -                       | Lipsa CNP;              |
| 12          | BOGAI I. SUSANA             | Jud. ALBA, Com.<br>Jidvei, Loc. Jidvei | -                         | 1652          |        | 4                   | Jud. ALBA,<br>Com. Jidvei,<br>Loc. Jidvei | 8000                        |                         | Lipsa CNP;              |

Fig. 10. The alphabetical index of the owners

the real estate, the area of the real estate, notifications.

7. The integration of data and the generation of the CGXML file - The "Generating CGXML" is an application developed specifically for the management of Systematic Cadastre data according to the requirements of the National Agency for Cadastre and Real Estate Advertising. To integrate data and generate CGXML files, data gathered from owners were entered into the CGXML application (figure 11). The insertion of alphanumeric data has been done in specialized cells for:

- general data relating to the real estates;
- general data relating to the parcels;

## Conclusion

The purpose of this paper was to solve a topical problem in our country, namely: the registration in the Land Book of real estates from a cadastral sector located in the outskirts of UAT Jidvei, through the National Cadastre and Land Book Program (PNCCF).

For the introduction of systematic cadastre in the territorial administrative unit Jidvei, Alba County were passed the following steps:

- The collection and integration of datas:
- Performing topographical surveys

| had weld                                                                                                    | Eddenial Com                                                                                                    | Databarychi                                                                                                    |                                                                                                    | Colda multil Educe                                                                                                    |                                                                                                    |
|----------------------------------------------------------------------------------------------------|----------------------------------------------------------------------------------------------------|----------------------------------------------------------------------------------------------------|----------------------------------------------------------------------------------------------------|----------------------------------------------------------------------------------------------------|----------------------------------------------------------------------------------------------------|
|                                                                                                    | Total and Date                                                                                                    | C Margaret M                                                                                                    |                                                                                                    |                                                                                                    |                                                                                                    |
| fomati incbi                                                                                                    |                                                                                                    | Name Calcolar 1771                                                                                                    |                                                                                                    | 4                                                                                                    |                                                                                                    |
| Numar CADGEN 1721                                                                                                    | 0                                                                                                    | 1000 0000N 1721                                                                                                    |                                                                                                    | 0                                                                                                    |                                                                                                    |
| Sector Cadastral 4                                                                                                    |                                                                                                    | Sector Cadastral 4                                                                                                    |                                                                                                    |                                                                                                    |                                                                                                    |
| Observati                                                                                                    |                                                                                                    | Observatil                                                                                                    |                                                                                                    | the decision of the second second sec                                                                                                    |                                                                                                    |
|                                                                                                    | e.                                                                                                    |                                                                                                    |                                                                                                    |                                                                                                    |                                                                                                    |
|                                                                                                    | 8                                                                                                    |                                                                                                    |                                                                                                    | Carladau Statematic 1                                                                                                    |                                                                                                    |
|                                                                                                    | Adauga Editeza informati teren X                                                                                                    | _                                                                                                    | A Court and                                                                                                    |                                                                                                    |                                                                                                    |
| 🛃 Editer                                                                                                    | ca Tere                                                                                                    |                                                                                                    | A COMPACE FROM No.                                                                                                    |                                                                                                    |                                                                                                    |
| Advent Terror                                                                                                    | Numar CADGEN (1772)                                                                                                    | Adresa Teren Ludet AL                                                                                                    | BA, UAT Johne, Cod postal 517305 Sup                                                                                                    | profata masurata (2002                                                                                                    |                                                                                                    |
| LORE ALEA, CALLON, COD DORES 517305                                                                                                    | Sector Cadastral 4                                                                                                    |                                                                                                    | 10                                                                                                    | anten 🗆                                                                                                    |                                                                                                    |
|                                                                                                    |                                                                                                    |                                                                                                    |                                                                                                    |                                                                                                    |                                                                                                    |
|                                                                                                    | and a month the second second se                                                                                                    |                                                                                                    | Colleges Adapted                                                                                                    | egona de foloarea (* reproteiv                                                                                                    | _                                                                                                    |
| Liften                                                                                                    | a Adree                                                                                                    |                                                                                                    | Value Value Value Value                                                                                                    | are inpostare                                                                                                    |                                                                                                    |
|                                                                                                    | Ident. Bectronic                                                                                                    | Coordonate Parcele s Co                                                                                                    | natructii Unitati individuale Inscrieti Contest Num                                                                                                    | nar tifu proprietate 11305/1341                                                                                                    | ~                                                                                                    |
| Coordonate Parcele si Constructii Unitati individuale insofr                                                                                                    | d Cot as CE Verte                                                                                                    | Tapele                                                                                                    |                                                                                                    |                                                                                                    | -                                                                                                    |
| Patele                                                                                                    |                                                                                                    | Nr. Parcela                                                                                                    | S. Maxinta Introvian Cat.                                                                                                    |                                                                                                    |                                                                                                    |
| Nr. Parrela S. Manuta Introdac                                                                                                    | Nº CAD Welly                                                                                                    |                                                                                                    | Non                                                                                                    | nar parcela 710/74                                                                                                    |                                                                                                    |
|                                                                                                    | Nr. Tapografic                                                                                                    |                                                                                                    | N. 1                                                                                                    | Tapografic                                                                                                    |                                                                                                    |
| 1 20300                                                                                                    | Vid Insultan                                                                                                    |                                                                                                    | 10                                                                                                    | rturi                                                                                                    |                                                                                                    |
|                                                                                                    |                                                                                                    | C                                                                                                    |                                                                                                    | ×                                                                                                    |                                                                                                    |
| K                                                                                                    | Observati                                                                                                    | 🔜 Adauga (F4) 🛛 Ed                                                                                                    | Steaza (Chd-F4) 📑 Sterge                                                                                                    |                                                                                                    |                                                                                                    |
| IR. Adauga (Fd) ID Editeaza (Ctri+Fd) IS Starge                                                                                                    |                                                                                                    | Total Sup. Manurata                                                                                                    | Total Sup. dn Ach                                                                                                    |                                                                                                    |                                                                                                    |
| Total Sun Manufa Total                                                                                                    | in m                                                                                                    | 20300                                                                                                    | 20300                                                                                                    | ×                                                                                                    |                                                                                                    |
| 20300                                                                                                    | 20300                                                                                                    | Constructi                                                                                                    |                                                                                                    |                                                                                                    |                                                                                                    |
| Laurentitititierend herene                                                                                                    |                                                                                                    | Nr County Are                                                                                                    | S. Manada S. Dadanada Ca                                                                                                    |                                                                                                    |                                                                                                    |
| Conducts                                                                                                    |                                                                                                    | Ata                                                                                                    |                                                                                                    | and a second and addressed                                                                                                    |                                                                                                    |
| Nr. Constr Ave S. Masurata S. Dediasur                                                                                                    | ta Campude notsate aut oblasted' Salveaza 🚫 Penurta                                                                                                    |                                                                                                    | Carbo Carbo                                                                                                    | Solument (S) Estimate                                                                                                    |                                                                                                    |
| 12                                                                                                    |                                                                                                    | Consola (c. s) C. co                                                                                                    | teenta (Convert) 100 seeube                                                                                                    |                                                                                                    |                                                                                                    |
| C<br>Adauga (75) (2) Editeate (Ctrl+F5) (2) Sterge<br>Tota Sun Maxinta<br>Total Sun<br>Vipualizan<br>Optimi Annes Ajutor<br>motit<br>motit<br>motit                                                                                                    | >                                                                                                    | Total Sup. Menurate                                                                                                    | Total Sup (LOI-F1) Ing Jobipt<br>Total Sup (In Acta<br>0<br>Failer Vioualizare Optioni Anex<br>Details mold<br>Homat mold<br>Homat mold                                                                                                    | A Addate Constant and a second of the second of the second                                                                                                    |                                                                                                    |
| C                                                                                                    | 2 Jan din Acta                                                                                                    | X                                                                                                    | Falser Vioustisare Optioni Anexe<br>Detain mold<br>Hamer CAOGEN 1221<br>Streads Calendaria                                                                                                    | Appendix Construction of a construction of a construction of                                                                                                    | m)                                                                                                    |
| C<br>C C C C C C C C C C C C C C C C C C C                                                                                                     | 2) In din Ada<br>() Incomi<br>Kara Come Name<br>Kara Come<br>Ata Science<br>Dela Come (11) 2019                                                                                                    | Total Sup. Menurata                                                                                                    | Total Sup. din Acte<br>0<br>Fairer Vocanization Optioni Actes<br>Onesh molel<br>Valenati molel<br>Name COORDN (7923)<br>Sector Calatelari (4<br>Otherway)                                                                                                    | A Adder<br>A Adder<br>Cent Processon<br>Cent Processon<br>Cent Process | 13 × 1<br>13 × 1<br>× 66maar An (*16)                                                                                                    |
| Constant of the second second se                                                                                                    | 3 de Maria<br>de Maria<br>Como Javano<br>Roma Camo Data Camo (113) (2019)<br>Al Instanto<br>Maria (113) (113) (                                                                                                    | Kitheana Act (F13)                                                                                                    | Tatal Sup. din Arte<br>0<br>Tatal Sup. din Arte<br>0<br>Trainer Visualizer Optioni Anexe<br>Oreat-motel<br>Visionati mold<br>Rumer CADSEN 17921<br>Sector Catalate (4<br>Observati                                                                                                    | Appr     Constant and an annual for a second second s                                                                                                    | ng (decay Art #15)                                                                                                    |
| Constraints     Constraints     Constrain                                                                                                    | a de Arden<br>de de Arden<br>Come traine<br>Come traine<br>Come t | Editease Act #10                                                                                                    | Total Say din Ater<br>Data Say din Ater<br>Data mold<br>Humor Ander<br>Desarrould<br>Humor Ander<br>Desarrould<br>Chemoral<br>Chemoral                                                                                                    | Ander     Ander March March Mar                                                                                                    | The second second secon                                                                                                    |
| E Control Control Cont                                                                                                    | An dr. And<br>Stand Brithold<br>Terms haves<br>Terms haves<br>Ter | K Selectean Fot                                                                                                    | Fair Vendar Office Anno                                                                                                    | Aper     Aper                                                                                                    | 13 × Editoria Art 9101                                                                                                    |
| Adapp 19 () Editant (2h-19) () (prope<br>Text in Neurose (2h-19) () (prope<br>Text in Neurose (2h-19) () (prope<br>text) (prope (2h-19)) (prope<br>read (2h-19)) (prope<br>read (2h-1                                                                                                    | A de fuit<br>ta de fuit<br>terres haves<br>terres haves<br>terres have                                                                                                    | Kitheans Act (710)                                                                                                    | Fair Voulter Opfiel     Fair Le de Are     O     Fair Voulter Opfiel     Fair Voulter Opfiel     Ann     Oran main     Fair Voulter Opfiel     Fair and     Fair Ann     Oran main     Oran main     Anne Obdet     Information     Anne Obdet     Information     Anne Obdet     Information     Anne Obdet     Information                                                                                                    | Addameter and a second and a second and                                                                                                    | Element Art (* 16)                                                                                                    |
| Advage 19      Di Edeans (Mr. 47)     Separative Annue Annue     Marcia Manuela Tod I     Woundiane Option Annue Annue     mani annue     mai main     mai annue     mai colori (1971     ma colori (1971     ma colori (1971                                                                                                    | an de Auto                                                                                                    | Editerate Ad (F10)                                                                                                    | Adees Teen Sade ALD, UKT Jave                                                                                                    | Andrew Construction of a construction of a construction of a                                                                                                    | 12 X<br>X<br>Constant Ast (Vit)<br>(N Destinations for<br>(N Destinations for                                                                                                    |
| C     C                                                                                                    | Back     Backers F1209     Mercer     Backers F1209     Mercer     Backers F1209     Mercer     Backers F1209     Mercer     Backers F1209     Mercer     Backers F1209     Mercer     Backers F1209     Mercer     Backers     Mercer     Mercer     Me                                                                                                    | Contentional Tel                                                                                                    | The Volter Query is seen and the Color of the Color of th                                                                                       | Construction of a construction of a constru                                                                                                    | 10 ×<br>Edman At 100<br>(% Demonstrat 14)                                                                                                    |
| C     C                                                                                                    | The second second secon                                                                                                    | Edmans Ad (75)                                                                                                    | Answ Term Safe Net Alex                                                                                                    |                                                                                                    | 13 X<br>X<br>Contract for file<br>(2) Sections for<br>(2) Sections for                                                                                                    |
| Address PD () El Result (Sch F1) (), Serger     Ted Sa Manza Sa Ted I     Voulness Ted I     Voulness Address Address     Ted I     Voulness Address Address     Address PD ()     Address PD ()     Address                                                                                                    | a di Ani<br>di Anita anita anita                                                                                                    | Toda Navara                                                                                                    | Hard Lock 11 ga annue      Tord La chan     Tord La chan     Tord     Tord     Tord     Tord     Tord                                                                                              | Advances and a second second sec                                                                                                    | 12 N<br>C Linear Ar (%)<br>N Distance Ye<br>N Distance Ye         |
| ( ) ( ) ( ) ( ) ( ) ( ) ( ) ( ) ( ) ( )                                                                                                    | Terrer Market (1997)                                                                                                    | Edman Ad F10                                                                                                    | Annual State (1997)     Annual State (1997)     A                                                                                            | A Marine Management of a second of a marine management of a marine management of a mar                                                                                                    | 10 ×<br>Constant So (%)<br>So Southernes To<br>V<br>CLAS<br>V                                                                                                    |
| Addapt PD () () Research PD (), go page<br>that Les Nources Tear ()<br>and Les Nources ()<br>and Les Nources ()<br>an                                                                                                    | The second second secon                                                                                                    | Today Neurosa<br>Today Neurosa<br>Company Ad (710)<br>Sectors for<br>Development for<br>N                                                                                                    | Tork and the second second secon                                                                                            | Automatical and and and and and and and and and and                                                                                                    | 10 X Ensure for (10)                                                                                                    |
| Addapt PD () Education (No-FA) () go page Tar & La Boucaza     Tar A - Boucaza     Tar A - Boucaca     Tar A - Boucaca     Tar A - Boucaca                                                                                                    |                                                                                                    | Somer in States in States                                                                                                    | The first of the second second                                                                                       | Automatical and and and and and and and and and and                                                                                                    | N<br>Chinasa Ar (10)<br>S Scheman Mr<br>S Scheman Mr<br>S Scheman Mr                                                                                                    |
| E Construction of the second second s                                                                                                    | Back Internet Internet In                                                                                                    | Contraction of the Maximum Contraction of the Maximum Contraction of the Ma                                                                                                    | Very Vanders Option Very Vanders Option Very Very Very Very Very Very Very Very                                                                                                    | August and an analysis of a second at a second at                                                                                                    | N<br>N<br>N<br>N<br>N<br>N<br>N<br>N<br>N<br>N<br>N<br>N<br>N<br>N<br>N<br>N<br>N<br>N<br>N                                                                                                    |
| Constraints of the second second                                                                                                    | The second second secon                                                                                                    | Second Second Se                                                                                                    | March 100 (1971)         March 100 (1971)           Nature 10000         Nature 10000         Nature 10000           March 10000         Nature 10000         Nature 10000           March 10000         Nature 10000         Nature 10000           March 10000         Nature 10000         Nature 10000           March 10000         Nature 10000         Nature 10000           March 10000         Nature 10000         Nature 10000           Y         March 10000         Nature 100000                                                                                                    | Autor Lance Lance L                                                                                                    | N                                                                                                    |
| (* Carlos and Carlos and Carlos a                                                                                                    |                                                                                                    | Column for (10)                                                                                                    | The data and data and                                                                                       | A Marine State Stat                                                                                                    | N<br>N<br>Statement (r)<br>Statement (r)<br>N<br>Statement (r)<br>N<br>Statement (r)<br>N<br>Statement (r)<br>Statement (r)<br>Statem |
| ( ) ( ) () () () () () () () () () () ()                                                                                                    |                                                                                                    | Edman At (1)<br>Sector 10<br>Sector 10<br>Sector 1                                                                                                    | Marco 1997, Sp. 2007         Marco 1990           Part Number         Optimized           Marco 1990         Optimized           Marco 1990         Data 1990           Marco 1990         Data 1990           Marco 1990 <td>Automatical and and and and and and and and and and</td> <td>N<br/>N<br/>Common (rd)<br/>N<br/>N<br/>N<br/>N<br/>N<br/>N<br/>N<br/>N<br/>N<br/>N<br/>N<br/>N<br/>N</td>                                                                                                    | Automatical and and and and and and and and and and                                                                                                    | N<br>N<br>Common (rd)<br>N<br>N<br>N<br>N<br>N<br>N<br>N<br>N<br>N<br>N<br>N<br>N<br>N                                                                                                    |
| C Contract of the second second secon                                                                                                    | both     both                                                                                                    | Market Source Service Service                                                                                                    | The first of the second second                                                                                       | Automatical and an and an an and an an an and an and an and an and an an and an and an and an and an and an and an and an and an and an and an and an and an and an and an and an and an and an an and an and an and an and an and an and an and an and an and an and a                                                                                                    | N                                                                                                    |
| Constraints of the second second                                                                                                    |                                                                                                    | Markan Sarah                                                                                                    | And the second second s                                                                                       | Advances des la construcción de la construcción de la construcció                                                                                                    |                                                                                                    |
|                                                                                                    | The second second secon                                                                                                    | Shanna Ya                                                                                                    | March Levin, Sa, and March Levin, Sa, and Sa. (1997). A second second se                                                                                       | Autor See New Control Control Con                                                                                                    |                                                                                                    |
| C Contract of the second second secon                                                                                                    | The second second secon                                                                                                    | Marchan Marchan<br>Marchan Marchan<br>Marchan Marchan<br>Marchan Marchan<br>Marchan Marchan<br>Marchan Marchan<br>Marchan<br>Marcha | Market Control of Section 2014 (Section 2014)<br>Market Control of Section 2014 (Section 2014)<br>Market Control of Section | August and an and an an an and an and an an an and an and an an and an and an an an and an an an an an an an an an an an an an                                                                                                    |                                                                                                    |
| ( )<br>( )<br>( ) )<br>( )<br>( ) )<br>( ) )<br>( ) )<br>( ) )<br>( ) )<br>( ) )<br>( ) ) )<br>( ) ) )<br>( ) ) )<br>( ) ) ) ) ( ) ) ( ) ) ( ) ) ( ) ) ( ) ) ( ) ) ( ) ) ( ) ) ( ) ) ( ) ) ( ) ) ( ) ) ( ) ) ( ) ) ( ) ) ( ) ) ( ) ) ( ) ) ( ) ) ( ) ) ( ) ) | The second second secon                                                                                                    | Constant of the second second                                                                                                    | Marrie La Service Married Service Service Serv                                                                                       | Arrow and a second a seco                                                                                                    |                                                                                                    |
| ( ) Constrained on the second of the second of the second                                                                                                    | A De La Construir de la construir de la c                                                                                                    | March In Stand                                                                                                    | The second second secon                                                                                       | Autor Annual Control Control Cont                                                                                                    |                                                                                                    |
| C Control of Control of Control o                                                                                                    |                                                                                                    | Mar Lan Sanat<br>Salaman Ya Ya<br>Salaman Ya<br>Salaman Ya                                                                                                    |                                                                                                    |                                                                                                    | Al Annual Phil                                                                                                    |
| C Control of the second second                                                                                                    | The set of the set of the set of                                                                                                    | Market South                                                                                                    |                                                                                                    | Array and a second second                                                                                                    |                                                                                                    |
| Constraints of the second second                                                                                                    | And Market States and Market States and Mar                                                                                                    | Marcine Service Servic                                                                                                    |                                                                                                    |                                                                                                    |                                                                                                    |
|                                                                                                    | The second second secon                                                                                                    | Martin Schermer Schermer                                                                                                    |                                                                                                    |                                                                                                    |                                                                                                    |

Fig. 11 Generating the CGXML files

| Schita imobil Extras                                                       |                                                              |                                             |                                                 |                               |              |                                                                                              |
|----------------------------------------------------------------------------|--------------------------------------------------------------|---------------------------------------------|-------------------------------------------------|-------------------------------|--------------|----------------------------------------------------------------------------------------------|
| 🗋 Reincarca Extras                                                         |                                                              |                                             |                                                 |                               |              |                                                                                              |
|                                                                            |                                                              |                                             | Imobil C.                                       | ADGEN 1                       | nr. public   | are 1721                                                                                     |
|                                                                            |                                                              |                                             |                                                 |                               |              | CommaOresManicipia-Jib<br>Mentificator electroni<br>Nr. C. Drech<br>Nr. 7.0990<br>Nr. 7.0990 |
|                                                                            |                                                              |                                             |                                                 | A. Par                        | rtea I       |                                                                                              |
| TEREN extravilan<br>Adresa: Comuna/Oras<br>Descrives insolil               | Municipiu Jidvei                                             |                                             |                                                 |                               |              |                                                                                              |
| Nr. Nr. Cada                                                               | stral/ Topografic                                            |                                             | Suprafata (                                     | mp)                           |              | Observatii/Referinte                                                                         |
| A1 Nr Cad: -<br>Nr Tepe: -                                                 |                                                              |                                             | 20300                                           |                               |              |                                                                                              |
| PARCELE                                                                    |                                                              |                                             |                                                 |                               |              |                                                                                              |
| Nr. Categoria de<br>Crt. folosinta                                         | Intravilan                                                   | Suprafata (mp)                              | Titlu                                           | Tarla                         | Parcela      | Observatii/Referinte                                                                         |
| 1 N                                                                        | NU                                                           | 20300                                       | 11580/1541                                      | ŀ                             | /88//4       | ł                                                                                            |
| CONSTRUCTII<br>Nr.<br>Crt.<br>Nr. Cad/Nr. Topo<br>NU EXISTA                | Destinatie<br>constructie                                    | Suprafata (mp)                              | Situatie Juridica                               | Condominiu                    | Parti comune | Observatii/Referinte                                                                         |
| UNITATI INDIVIDUAL                                                         | E                                                            |                                             |                                                 |                               |              |                                                                                              |
| Nr.<br>Crt. Cadastral/<br>Topografic Sc                                    | ara Etaj                                                     | Nr.<br>Apartament                           | uprafata<br>astruita<br>(mp) Supraf<br>utila (n | iata Cote parti<br>up) comune | Cote teren   | Observatii/Referinte                                                                         |
| NUEXISTA                                                                   |                                                              |                                             |                                                 |                               |              |                                                                                              |
|                                                                            |                                                              |                                             |                                                 | B. Par                        | tea II       |                                                                                              |
| TEREN si CONSTRUC                                                          | TII<br>1 de enverience el                                    | alte deceteral and                          | la.                                             |                               |              | Observatil (Parladate                                                                        |
| 1/31.01.2019                                                               | n de proprietaté si                                          | ane Grepturi real                           | it.                                             |                               |              | Veseraul Arefläte                                                                            |
| llact administrativ nr. 11<br>Intabulare, drept de PR<br>IMARIA TRIF (CNP) | 85/1341, din 05.05.<br>OPRIETATE, doba<br>99999999999999999) | 2000 , emis de CJSI<br>ndit prin Reconstitu | DPAT ALBA , TIT<br>ire, cota actuala 1/1        | LU DE PROPRIET                | TATE;        | AI                                                                                           |
|                                                                            |                                                              |                                             |                                                 | C. Part                       | tea III      |                                                                                              |

Fig. 12 Land book extract

- The processing of the topographical surveys
- Drawing up the final documents of the systematic cadastre (the cadastral register of the real estates, the alphabetical index

of the owners of the real rights, the cadastral plans and the CGXML files).

Based the final documents of the systematic cadastre was made the registration in the integrated system of cadastre and real estate advertising of the real estates.

# References

- 1. \*\*\*, Ordinul nr. 533/2016 privind aprobarea Specificațiilor tehnice de realizare a lucrărilor sistematice de cadastru în vederea înscrierii imobilelor în cartea funciară;
- 2. \*\*\*, Ordinul nr. 979/05.08.2016 Specificații tehnice de realizare a lucrărilor sistematice de cadastru pe sectoare cadastrale în vederea înscrierii imobilelor în cartea funciară finanțate de Agenția Națională de Cadastru și Publicitate Imobiliară;
- 3. \*\*\*, Ordinul nr. 700/09.07.2014 al Directorului General al ANCPI privind aprobarea Regulamentului de avizare, receptie și înscriere în evidențele de cadastru și carte funciară cu modificările și completările ulterioare;
- 4. \*\*\*, *Legea cadastrului și a publicității imobiliare* nr. 7/1996 cu modificările și completările ulterioare;
- 5. http://www.ancpi.ro/pnccf/documente/ghid-utilizare-generare-cg.pdf.